# **EPAT Quick Guide for Raters**

#### Performance Plan

How do I review a Performance Plan? How do I submit comments to the Member? How do I approve Performance Requirements individually? How do I approve all Performance Requirements at once? How do I return the Performance Plan to the assigned member for revision? How do I approve the Performance Plan?

#### **Other Tasks**

How do I update my profile?

# Performance Plan Creation Stage

## How do I review a Performance Plan?

When one of your assigned Members submits a Performance Plan, you will receive an e-mail alert that the plan is ready for your review, and a notice will appear in your **Required Actions** list when you login to EPAT.

- 1. Click on the Review Plan link in the Actions Column from your Member Home page.
- 2. Review the plan and determine which combination of the following actions you would like to execute:
  - a. Submit comments to the Member.
  - b. Approve Performance Requirements individually.
  - c. Approve all Performance Requirements at one time.

Follow the steps below depending on which action you have chosen.

## How do I submit comments to the Member?

You can provide overall comments on the Member's plan or you can specifically comment on individual performance requirements.

- 1. Enter your overall comments about the plan in the white box labeled Rater Comments.
- 2. Save your comments by clicking the blue **Save Comments** button below the text box.
- 3. Enter comments on a specific Performance Requirement by clicking on its corresponding link, entering comments, and clicking the **Save Comments** button.

# How do I approve Performance Requirements individually?

Each Performance Requirement must be approved before you can approve the overall Performance Plan. When Performance Requirements are approved, the icon next to the requirement becomes a green checkmark.

- 1. Click the link corresponding to the Performance Requirement 1.a.
- 2. Optional: Enter comments in the Rater Comments section.
- 3. Click the green **Approve** button below the text box.
- 4. Repeat steps 1-3 for the remaining Performance Requirements.

## How do I approve all Performance Requirements at once?

Each Performance Requirement for all Performance Elements can be approved at one time.

- **Note:** Use this Approve All feature ONLY if you plan to approve the plan without sending it back to the Member for revision.
- 1. Click the link corresponding to the Performance Requirement 1.a.
- 2. Click the green Approve All button at the bottom of the page.
- 3. The icons next to all of the Performance Requirements become green checkmarks.

## How do I return the Performance Plan to the assigned member for revision?

If you need more information from the Member on the Performance Requirements or would like him/her to modify them, submit the Performance Plan for revision rather than approving it. An e-mail notification will be sent to the Member, and Edit Plan will appear in the Member's Required Actions upon the next login to EPAT.

- 1. Enter comments for the Member, and then click the blue **Send Back** button in the **Member Category** section at the top of the screen.
- 2. Select **OK** when asked if you are sure.

## How do I approve the Performance Plan?

- 1. Click the green **Approve Plan** button in the **Member Category** section at the top of the screen.
- 2. Digitally Sign the Performance Plan by entering your Username and Password or by using your CAC pin.

# Other Tasks

# How do I update my profile?

- 1. Upon logging into EPAT, click the **Profile** tab. There are five tabs within the Profile tab: *User Details, Office Info, Account Info, Document Folder, and Password.* Each tab contains the user information corresponding to its respective title.
- 2. After making changes to any of them, click the **Update Profile** button to save the changes.